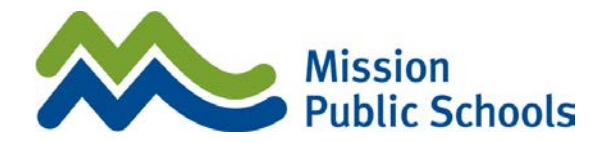

Dear Applicant:

All volunteers with Mission Public Schools are required to complete a Vulnerable Criminal Record Check through the Criminal Records Review Program (CRRP). These CRCs are effective for 5 years and there is no cost associated with the check.

In accordance with the Criminal Records Review Act, Applicants for volunteering, section 24.4:

(1) Before working with children or working with vulnerable adults as a volunteer with a registered specified organization, an individual must provide to the registered specified organization a criminal record check authorization or a criminal record check verification authorization, as applicable.

Please visit the link below to complete your CRC. The access code is also required when proceeding with the online submission. In order to assist in successful completion, please ensure you read the guide below and have all your documents ready before clicking on the link.

# Online Link: <u>https://justice.gov.bc.ca/criminalrecordcheck</u> Access Code: **HBQJCL7GSA**

1. When you access the link, you will see the page displayed below. Type in the access code provided above and click continue.

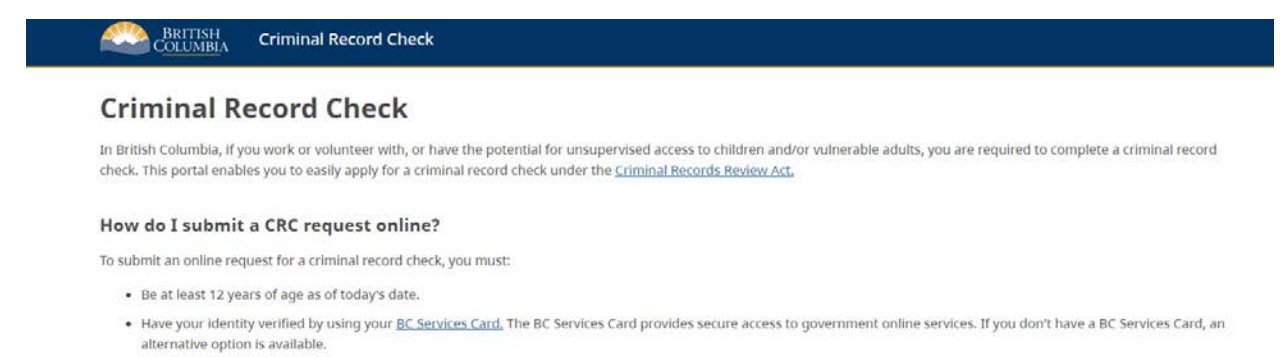

- Applicants without a BC Services Card who haven't lived in B.C. for at least six months or who live outside the province should contact your organization and inquire for an
  alternative option to submit their criminal record check request
- Have an access code provided by your organization.

#### I'm ready

Continue

Enter the access code provided by your organization. An access code is required to proceed with the online submission \*

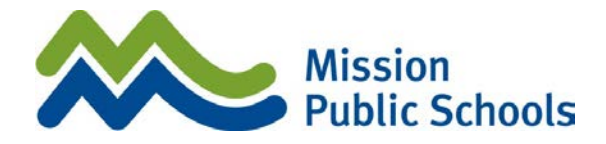

### 2. Review the information provided on the page is correct and click continue.

## **Organization Information**

You have provided the access code of the organization that has requested you to complete a criminal record check. Below are the details of that organization. Please confirm that this is the organization. If it's not, please contact the organization that has requested you to complete a criminal record check.

#### **Organization Information**

| Organization Name | SCHOOL DISTRICT 75                                                      |
|-------------------|-------------------------------------------------------------------------|
| Address           | 33046 FOURTH AVENUE<br>MISSION<br>BRITISH COLUMBIA<br>V2V 155<br>CANADA |
| Phone Number      | 604-814-3709                                                            |

Role of Applicant (Employee or Volunteer) and working category (e.g. working with children):

| Role                | EMPLOYEE |
|---------------------|----------|
| Works with category | Children |

To continue with your online request for a criminal record check, please note:

- You are requested to login with your BC Services Card. If you do not already have a BC Services Card, you can initiate the process on the BC Services Card website.
- If you are not eligible for a BC Services Card, an alternative online option may be available for you.
- Employee applicants must pay a fee by credit card (Visa, MasterCard, or AMEX). For volunteers completing a request for a criminal record check, no payment is required.

### \*Under "Role" yours will say VOLUNTEER

### 3. Review the Terms of Use, scroll to the bottom and check off that you have read and accepted the Terms of Use, then click continue.

#### **Terms of Use**

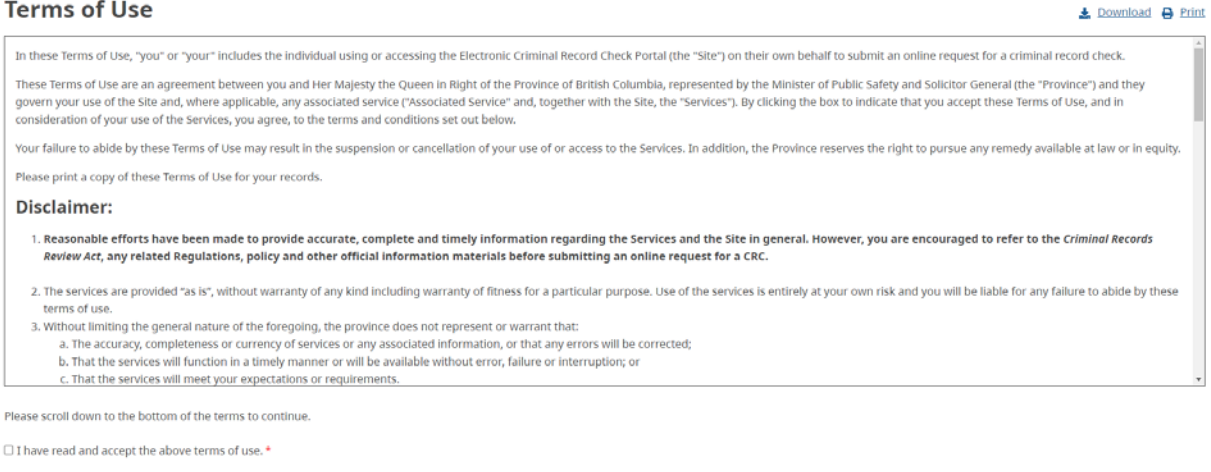

#### Cancel and Exit

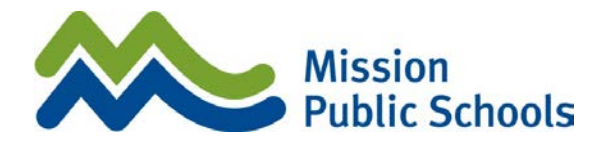

4. Open up your BC Services Card and follow the steps on the app.

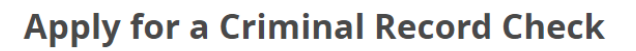

To apply for a criminal record check online, you must use your <u>BC Services Card.</u>

If it's your first time using your BC Services Card to access an online service, you need to set up your account for use online. Completing a one-time security check to verify your identity.

Please select an option below:

I have a BC Services Card

Login with a BC Services Card

I do not have a BC Services Card.

5. You will see the screen below (with your Phone's name).

Log in to: Criminal Record Check

This service will receive your: name, date of birth, sex, street address, city/town, state or province, postal code, country 🕑

| Continue with:                                      |
|-----------------------------------------------------|
| App on LISA ×<br>Last Used: October 26, 2021        |
| BC Services Card app                                |
|                                                     |
| Additional Information What is a BC Services Card C |
| Services you can access with your card C            |

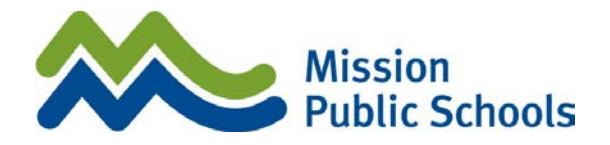

6. Once confirmed on the app, it will take to the Application page. Fill in the information and press continue.

| BRITISH<br>COLUMBIA | Criminal Record Check |
|---------------------|-----------------------|
|---------------------|-----------------------|

# **Criminal Record Check - Application**

Complete the application form below to continue.

| ERSONAL INFORMATION                                                           |                                          |
|-------------------------------------------------------------------------------|------------------------------------------|
| First Name                                                                    |                                          |
|                                                                               |                                          |
| Middle Name                                                                   |                                          |
|                                                                               |                                          |
| Last Name                                                                     |                                          |
|                                                                               |                                          |
|                                                                               |                                          |
| Middle Name                                                                   |                                          |
|                                                                               |                                          |
| Last Name                                                                     |                                          |
|                                                                               |                                          |
|                                                                               |                                          |
| you have more than one previous nam                                           | e, please <u>click here to add them</u>  |
| you have more than one previous nam<br>City and Country of Birth *            | e, please <u>click here to add them</u>  |
| you have more than one previous nam City and Country of Birth * City, Country | ie, please <u>click here to add them</u> |

7. On the next page you will review all the information you provided. At the bottom of the page, complete the declaration confirming that the information is correct, and press submit.

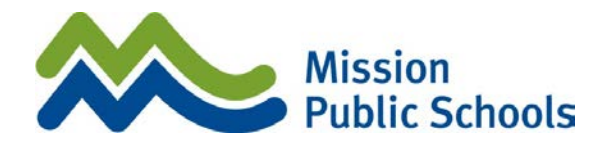

8. Check off all the boxes and press continue.

### BRITISH COLUMBIA Criminal Record Check

## **Consent for Criminal Record Check**

, consent to the following:

#### CONSENT

I hereby consent to a criminal record check pursuant to the Criminal Records Review Act (CRRA) to determine whether I have a conviction or outstanding charge for any relevant or specified offence(s) as defined under that Act (CRRA check). I hereby consent to a check of available law enforcement systems as further described below, including any local police records. \*

I hereby consent to a Vulnerable Sector search to check if I have been convicted of and received a record suspension (formerly known as a pardon) for any sexual offences as per the *Criminal Records Act*. For more information on Vulnerable Sector searches, please visit the Royal Canadian Mounted Police (RCMP) website: <a href="http://www.rcmp-grc.gc.ca/en/types-criminal-background-checks">http://www.rcmp-grc.gc.ca/en/types-criminal-background-checks</a>. I understand that as part of the Vulnerable Sector search, I may be required to submit fingerprints to confirm my identity. In addition, where the results of a check indicate that a criminal record or outstanding charge for a relevant or specified offence(s) may exist, I agree to provide my fingerprints to verify any such criminal record. \*

If I am charged with or convicted of any relevant or specified offence(s) at any time subsequent to the criminal record check authorization herein, I agree to report the charge(s) or conviction(s) to my organization, in a timely manner, with a new criminal record check authorization. \*

For the purpose of completing my CRRA check as described above, I authorize the collection and/or consent to the disclosure of my personal information within Canada, as follows:

Pursuant to the *Freedom of Information and Protection of Privacy Act* (FoIPPA), I hereby consent to the disclosure by the Ministry of Public Safety and Solicitor General to the Deputy Registrar of my name(s), alias(es), Correctional Service Number (CS#), history of contact with BC Corrections, and my date of birth as found on the BC Corrections' client management software, CORNET. \*

Pursuant to FoIPPA, I hereby consent to the disclosure by the Deputy Registrar to the Criminal Records Review Unit of the RCMP (CRRU) of my name(s), alias(es), CS#, date of birth, gender, driver's licence/ BCID#, and history of contact with BC Corrections. I also authorize the collection, by the CRRU and other federal government institutions under the *Privacy Act*, of the same information and of any and all personal information relating to this CRRA check in support of my application, for the purpose of conducting a check of criminal investigations, charges, convictions and information in police databases, including incidents that did not result in conviction. For the same purpose, I also authorize the provision to the CRRU of my personal information by all queried federal, provincial and municipal Law Enforcement Agencies in Canada as well as other authorized public bodies under FoIPPA. \*

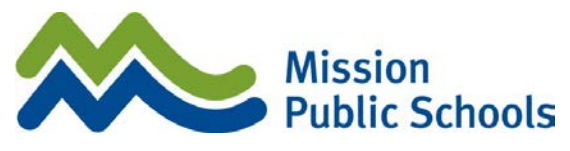

10. Ensure you get a confirmation number.

If you successfully complete the online authorization, the CRC result will be sent directly to our HR department.

Please do not hesitate to contact Human Resources at HR@mpsd.ca if you have any questions or concerns.